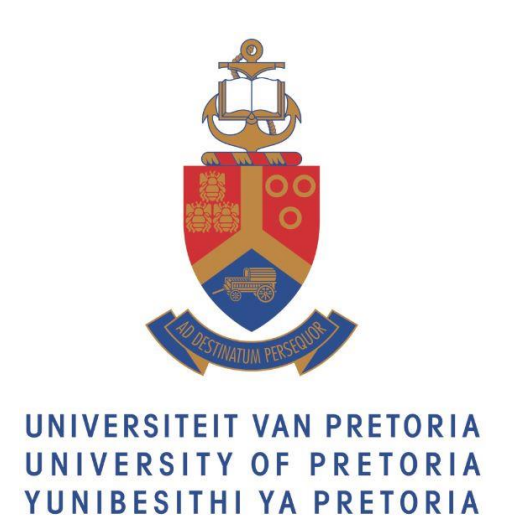

# **USER GUIDELINES**

# **UP DOCTORAL RESEARCH BURSARY**

# **NEW APPLICATION PROCESS FOR 2021**

# **Department Research and Innovation**

Reference:UP\_DRB\_ApplicationsVersion:1Date:November 2019

## Title and Synopsis

| Title     | User Guidelines for UP Doctoral Research Bursary Application<br>Process                                                                                                    |
|-----------|----------------------------------------------------------------------------------------------------|
| Reference | UP_DRB_Applications                                                                                                    |
| Version   | 1.00                                                                                                    |
| Date      | November 2019                                                                                                    |
| Synopsis  | This document is the guideline for Applicants at the University of<br>Pretoria that apply for UP Doctoral Research Bursaries via the new<br>online application system.                                                                                                    |
| Author    | Henriette Crafford                                                                                                    |
| Copyright | © 2010 University of Pretoria. All rights reserved. Information in this document is subject to change. No part of this document may be reproduced, or transmitted, in any form, or by any means, electronically or mechanically, for any purpose, without the express written permission of the University of Pretoria. |

## Table of contents

| GUI  | DELINES OVERVIEW                                  | .4 |
|------|---------------------------------------------------|----|
| PREI | REQUISITES                                        | .4 |
| OBJI | ECTIVES                                           | .4 |
| 1.   | ACCESS THE INTERNAL GRANTS (UP FUNDED)            | .5 |
| 2.   | COMPLETE YOUR ONLINE APPLICATION                  | .6 |
| 3.   | HOW TO CHECK YOUR APPLICATION STATUS AND PROGRESS | 10 |

## **Guidelines overview**

This document is the guideline for Doctoral Students that want to apply for the UP Doctoral Research Bursary through the Internal Grant online application system that is available on the UP Student Portal via the Research Grants and Ethics portlet.

It is the responsibility of the applicant to ensure that the required approval for the online bursary application is obtained from the supervisor and the Dean's office via the online system.

## Prerequisites

- The Postgraduate student must already have completed an application for admission to study at the University of Pretoria via the Online Application system that is available on the UP Web under Study > Apply.
- Must have a project research title and the outline for the intended research for the PhD degree.
- The applicant must already have identified a Supervisor.
- Must have applied for other external funding sources and proof there off.
- Must have copies of past academic transcripts.
- Must have a copy of a South African ID or passport (in case of international student)
- Must have proof confirming that they are not employed for more than 12 hours per week at commencement of their Doctoral studies. If they are not employed attach an affidavit as confirmation of unemployment.

## **Objectives**

- Read the UP Doctoral research Bursary conditions to ensure that you meet the criteria and adhere to the criteria if successful.
- Complete an online application for the UP Doctoral Research Bursary.
- Attach the mandatory documents to support the online bursary application.
- Submit the Online Bursary Application.

#### Access the Internal Grants (UP Funded) 1.

- 1. Log onto your UP student portal
- 2. Navigate to the Research Grants & Ethics portlet

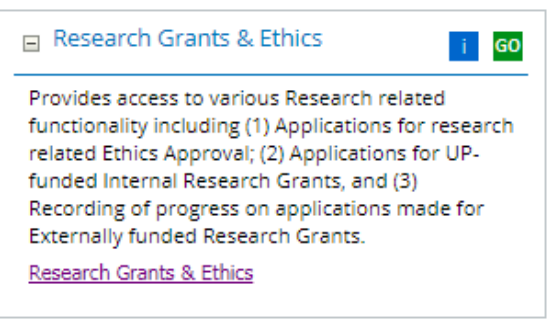

3. Click on Research Grants & Ethics link

Research Grants & Ethics

The Research Grants & Ethics page will open.

4. Click on Internal Grants (UP Funded) tile

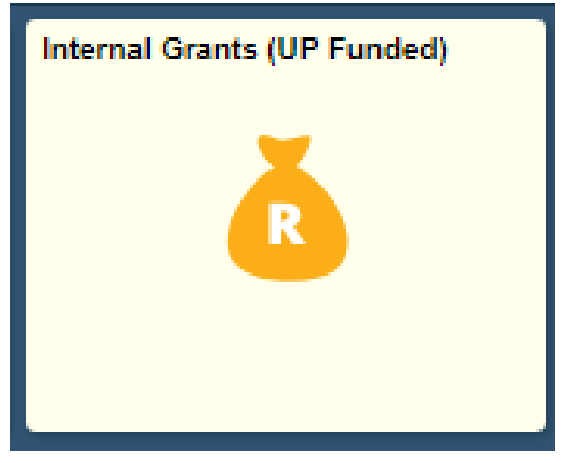

The Online research Funding application system will open.

## 2. Complete your Online Application

There are two options available:

**My research grant applications** – if you already submitted a grant application. **Request for research funding** – if you want to complete and submit a request for research funding.

1. Click on "Request for Research Funding" link

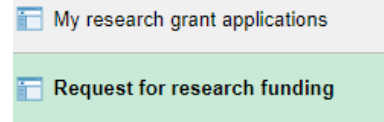

2. The Request research funding screen will appear.

Please take note of the following

### Before starting an application

- Please familiarise yourself with the requirements under Guidelines marked
  - ( 📵 ) on the system.
- DO NOT start an application to see what is required, read the Guidelines. (UP DOCTORAL RESEARCH BURSARY CONDITIONS, to ensure that you understand the conditions)

#### Please note:

- Funding Applications that the applicant did not submit will not be considered for funding.
- The applicant must click the **'Submit'** button after the declaration and receive confirmation that the application was submitted successfully.

#### Application approval:

- It is the responsibility of the applicant to ensure that the application has been approved.
- Monitor the application approval via the workflow process on the system.

#### Request research funding

| Befor                     | re starting an application                                                                                                    |                                                                                                    |                                                                                                    |                                                                                             |                                              |                              |
|---------------------------|----------------------------------------------------------------------------------------------------|----------------------------------------------------------------------------------------------------|----------------------------------------------------------------------------------------------------|---------------------------------------------------------------------------------------------|----------------------------------------------|------------------------------|
| :                         | Please familiarise yourself with the require<br>DO NOT start an application to see what is                                                                                                    | ments under Guidelines<br>required, read the Guide                                                                                                    | marked (📵)<br>elines.                                                                                                    | on the syste                                                                                | em.                                          |                              |
| leas                      | se note                                                                                                    |                                                                                                    |                                                                                                    |                                                                                             |                                              |                              |
| :                         | Funding Applications that are not submitte<br>The applicant must click the 'Submit' butto<br>application was submitted successfully.<br>It is the responsibility of the Applicant to co<br>date.                                                                                                    | d by the applicant will no<br>n after the declaration a<br>posult with the Faculty for<br>the closing data indicates                                                                                                    | ot be conside<br>nd receive co<br>or the Faculty<br>d on the syst                                                                                                    | ered for fund<br>infirmation ti<br>internal clo<br>em in the "D                             | ling.<br>hat the<br>sing<br>ate              |                              |
| Appli                     | The racing closing date is any solution of<br>Closed" column. The Faculty will not acceptication approval:<br>It is the responsibility of the applicant to en<br>The approval can be monitored via the work                                                                                                    | sure that the applications of the list of the list of                                                                                                    | Faculty closii<br>n has been ap<br>rstem.                                                                                                    | ng date.<br>oproved.                                                                        |                                              |                              |
| Appli                     | The racing column. The Faculty will not acceptication approval:<br>It is the responsibility of the applicant to end<br>The approval can be monitored via the work<br>Rese                                                                                                    | sure that the applications after the insure that the application k flow process on the sy tarch funding source                                                                                                    | Faculty closii<br>n has been aj<br>stem.                                                                                                    | ng date.<br>oproved.                                                                        |                                              |                              |
| Appli                     | The racing country date is any solution of<br>Closed" column. The Faculty will not accept<br>ication approval:<br>It is the responsibility of the applicant to en<br>The approval can be monitored via the work<br>Reserved.                                                                                                    | t applications after the i<br>sure that the application<br>k flow process on the sy<br>earch funding source<br>Guidelines                                                                                                    | Faculty closii<br>n has been ap<br>rstem.<br>Date open                                                                                                    | ng date.<br>oproved.<br>Date Closed                                                         | Year<br>2020                                 | Round No                     |
| Appli                     | The racing column. The Faculty will not acceptication approval:     It is the responsibility of the applicant to entry of the approval can be monitored via the work     Reserved to the second second s      | t applications after the i<br>sure that the application<br>k flow process on the sy<br>earch funding source<br>Guidelines                                                                                                    | Paculty closin<br>n has been ap<br>rstem.<br>Date open<br>09/19/2019<br>09/02/2019                                                                                                | ng date.<br>oproved.<br>Date Closed<br>10/30/2019<br>02/21/2020                             | Year<br>2020<br>2020                         | Round No<br>1                |
| Appli                     | The racing column. The Faculty will not acceptication approval: It is the responsibility of the applicant to entry of the approval can be monitored via the work Resent Coloral Research Bursary Student Study Abroad esearch Development Programme                                                                                                    | t applications after the insure that the applications after the insure that the application k flow process on the sy earch funding source Guidelines                                                                                                    | Faculty closin<br>in has been ap<br>istem.<br>Date open<br>09/19/2019<br>09/02/2019                                                                                               | ng date.<br>oproved.<br>Date Closed<br>10/30/2019<br>02/21/2020                             | Year<br>2020<br>2020                         | Round No<br>1<br>1           |
| Appli<br>2 Do<br>PC<br>Re | The racing closent of closent could will not acceptication approval: It is the responsibility of the applicant to entry of the approval can be monitored via the work Reserved to the second second se | arch funding source<br>Guidelines<br>Guidelines<br>Guideline | Faculty closif           n has been ap           n has been ap           stem.           Date open           09/19/2019           09/02/2019           09/02/2019                 | ng date.<br>oproved.<br>Date Closed<br>10/30/2019<br>02/21/2020<br>02/21/2020               | Year<br>2020<br>2020<br>2020                 | Round No<br>1<br>1           |
| Appli                     | The racing closing date is any solution of a cooperation of a cooperation of a cooperation of a cooperation of the approval is any solution of a cooperation of the approval can be monitored via the work of the approval can be monitored via the work of the approval can be monitored via the approval can be monitored via the work of the approval can be monitored via the work of the approval can be monitored via the work of the approval can be monitored via the work of the approval can be monitored via the work of the approval can be monitored via the work of the approval can be monitored via the work of the approval can be monitored via the work of the approval can be monitored via the work of the approval can be monitored via the approval can be      | arch funding source<br>Guidelines<br>Guidelines<br>Guideline | Date open           09/19/2019           09/02/2019           09/02/2019           09/02/2019           09/02/2019           09/02/2019           09/02/2019           07/01/2019 | ng date.<br>pproved.<br>Date Closed<br>10/30/2019<br>02/21/2020<br>02/21/2020<br>09/23/2019 | Year<br>2020<br>2020<br>2020<br>2020<br>2020 | Round No<br>1<br>1<br>1<br>3 |

- On the Request research funding page select the Research Funding Source: Doctoral Research Bursary and continue to the next page. Commence with the application
- 4. Complete the Research Funding Application there are 6 steps.

| Personal | Registration Details | Research data | External Funding | Attachments | Declaration |
|----------|----------------------|---------------|------------------|-------------|-------------|

| Personal details         |                                        |               |           |     |
|--------------------------|----------------------------------------|---------------|-----------|-----|
| Title                    | Ms 🔻                                   |               |           |     |
| First Name               | <b>É</b>                               |               |           |     |
| Middle Name              |                                        | *Gender       | Female v  | 1   |
| Last Name                |                                        | *Ethnic Group | African v | í l |
| Date of Birth            | 31                                     |               |           | ·   |
| Identification data      |                                        |               |           |     |
| *Country                 | Balaina                                | 1             |           |     |
| *National ID Type        | Beigium                                | ]             |           |     |
| National ID Type         | Passport                               |               |           |     |
| *National ID/Passport    |                                        |               |           |     |
| Please complete if NOT a | South African citizen or dual citizens | ship          |           |     |
| Visa/Permit Type         | N Q                                    |               |           |     |
| Visa/Permit Number       |                                        |               |           |     |
|                          |                                        |               |           |     |
|                          |                                        |               |           |     |
| *Email Type *Email Add   | lress                                  |               | Preferred |     |
| 1 Other v abcde@g        | mail.com                               |               |           | + - |
| 2 LIP Stud               | btuks co za                            |               |           |     |
|                          | 5440.50.20                             |               | -         |     |
|                          |                                        |               |           |     |
| *Phone Type Telepho      | ne                                     |               |           |     |
| 1 Home • 083111          | 1111                                   |               |           | + - |

**Registration Details** – Step 2 of 6 (Select your Supervisor and ensure that your research information is correct – correct department etc.)

| Supervisor Detail                                                               |
|---------------------------------------------------------------------------------|
| Department 00805 Production Animal St (Vet Sc)                                  |
| *Superviso                                                                      |
| Application Year 1                                                              |
| Support needed(in Years) 3 Year 2020 Round No 10                                |
| Application Details                                                             |
| *Degree for which you have registered/Will register Production Animal Studies • |
| *Currently Employeed(Yes or No) No T                                            |
| Number of Hours Employeed per week 0.00                                         |
| Comment                                                                         |
|                                                                                 |
|                                                                                 |
|                                                                                 |

**Research Data** – Step 3 of 6 (Provide the information that will motivate your request. The Title of study and Brief outline of the Intended Research)

| o Source 25                                                    | Q 🛱                                    | <u>x</u> 6 (                            | i 🔸 🏓                                        | Q,     | ĕŧ                           | 曹          | Ⅲ          | œ  | e7                                     | Ω |
|----------------------------------------------------------------|----------------------------------------|-----------------------------------------|----------------------------------------------|--------|------------------------------|------------|------------|----|----------------------------------------|---|
| Normal -                                                       | Font                                   | • Size                                  | - B 1                                        | U      | <del>s</del>                 |            |            |    |                                        |   |
| * * * *                                                        |                                        | € <b>≣ - €</b>                          | <u>A</u> • A•                                |        |                              |            |            |    |                                        |   |
| The developme                                                  | ent and valid                          | ation of imp                            | roved foot-a                                 | nd-mou | uth dis                      | sease      | <b>)</b> _ |    |                                        |   |
|                                                                |                                        |                                         |                                              |        |                              |            |            |    |                                        |   |
|                                                                |                                        |                                         |                                              |        |                              |            |            |    |                                        |   |
|                                                                |                                        |                                         |                                              |        |                              |            |            |    |                                        |   |
|                                                                |                                        |                                         |                                              |        |                              |            |            |    |                                        |   |
|                                                                |                                        |                                         |                                              |        |                              |            |            |    |                                        |   |
| ody p                                                          |                                        |                                         |                                              |        |                              |            |            |    |                                        |   |
| ody p                                                          |                                        |                                         |                                              |        |                              |            |            |    |                                        |   |
| ody p<br>ef Outline of i                                       | Intended R                             | esearch (N                              | faximum o                                    | f 250  | Word                         | is)        |            |    |                                        |   |
| ody p<br>ef Outline of I                                       | Intended R                             | esearch (N                              | laximum o                                    | f 250  | Wora                         | is)        |            |    |                                        |   |
| ef Outline of                                                  | Intended R                             | esearch (N                              | laximum o                                    | f 250  | Wora                         | is)        |            |    |                                        |   |
| ef Outline of a                                                | Intended R<br>ସି 👼                     | esearch (N                              | 1aximum o                                    | f 250  | Word                         | is)        |            | 69 |                                        | 0 |
| ef Outline of a                                                | Intended R<br>ি কি                     | esearch (M                              | Aaximum o                                    | f 250  | Wora                         | is)        |            | 69 | ~~~~~~~~~~~~~~~~~~~~~~~~~~~~~~~~~~~~~~ | Ω |
| ef Outline of a                                                | Intended R<br>Q 룹<br>Font              | esearch (M<br>X ि (iii<br>V Size        | faximum o<br>â ← →<br>- B 1                  | f 250  | Word                         | is)        |            | 69 | ez.                                    | Ω |
| ody p<br>ef Outline of a<br>② Source 중<br>Normal ~             | Intended R<br>Q 국<br>Font              | esearch (M<br>X C (i<br>Size            | Aaximum o                                    | f 250  | Word<br>b ta<br><del>5</del> | is)<br>=   |            | 69 | ez.                                    | Ω |
| ody p<br>ef Outline of a<br>Source 24<br>Normal ~              | Intended R<br>Q 급<br>Font<br>] 2 := := | esearch (M<br>X C (i<br>Size            | Aaximum o<br>a ← →<br>- B 1<br><u>A</u> - Q- | f 250  | Word<br>∳a<br><del>S</del>   | is)        |            | 69 | Ę                                      | Ω |
| body p<br>ef Outline of a<br>Source 5<br>Normal -<br>E = = = = | Intended R<br>Q  ■<br>Font<br>I  2= := | esearch (M<br>× ⊡ (ਛ<br>· Size<br>HE HE | Aaximum o                                    | f 250  | Word<br>bra<br>S             | its)<br>≣≣ |            | æ  | eş.                                    | Ω |

**External Funding** – Step 4 of 6 (Indicate other funding sources – all supplementary funding must be declared)

| Other funding sources              |             |                          |                    |                    |                     |                              |        |       |
|------------------------------------|-------------|--------------------------|--------------------|--------------------|---------------------|------------------------------|--------|-------|
| ****All Supplementary funding must | be declared | by the student and appro | oved by DRI. The U | Iniversity of Pret | oria reserves the l | right to withdraw postgradua | ate re | searc |
| Funding source                     | re.         | Funding type             | Amount             | Funding Period-    | Funding Period-     | Funding Status               | 5      |       |
| NRF Doctoral Scholarship           | Â           | Externally funded 🔻      | 120000.00          | 10 Date            | I Tom Date          | Applied •                    | +      | -     |
| Total from sources other than this | fund        |                          | 120000.0           | 10                 |                     |                              |        |       |

Attachments – Step 5 of 6 (Documents to support this funding) *Please ensure that you have the following available to upload:* 

- Copies of the past academic transcripts
- Copy of South African ID or passport (in case of international student)
- Proof that external funding has been applied for.
- Proof confirming that you are not employed for more than 12 hours per week at commencement of Doctoral studies. If you are not employed submit an affidavit as confirmation of unemployment.

Please ensure that the following have been included:

- Copies of the past academic transcript
- Copy of South African ID or passport (in case of international student)
   Proof that external funding has been applied for.
- Proof confirming that you are not employed for more than 12 hours per week at commencement of Doctoral studies.
   If you are not employed submit an affidavit as confirmation of unemployment.

| Documents to support this funding |                                |      |        |   |   |  |
|-----------------------------------|--------------------------------|------|--------|---|---|--|
| Document type                     | Attached File                  | View | Delete |   |   |  |
| Academic Transcript 🔹             | Academic_Transcript.pdf        | View | Delete | + | - |  |
| Confirmation of Employ <b>v</b>   | affidavit.pdf                  | View | Delete | + | - |  |
| South African ID or Pas V         | Copy_of_ID.docx                | View | Delete | + | - |  |
| Proof of External Fundir V        | Proof_of_External_Funding.docx | View | Delete | + | - |  |

**Declaration** – Step 6 of 6 (Declaration by the applicant that the information provided is correct.

Tick the 'I hereby certify' box & click on the "Electronic Certification' button)

| Declaration by applicant                                                                                                    |  |
|----------------------------------------------------------------------------------------------------|--|
| Declaration by applicant                                                                                                    |  |
| If a Student fails to comply with any of the conditions of the UP Doctoral Research<br>Bursary award, all the years the bursary was granted will be cancelled and the bursary<br>values will be debited to the student account.           |  |
| The conditions set out in the student enrollment contract shall apply to the amounts<br>debited to the student account in items of this bursary.                                                                                          |  |
| <ul> <li>I, the undersigned declare that the information supplied in this bursary application is complete and correct. I have studied the conditions to this bursary and agree to the conditions if I am awarded this bursary.</li> </ul> |  |
| Certified by Nominator on behalf of Applicant                                                                                                    |  |
| Electronically Certified on 31-Jul-2019 11:36 by                                                                                                    |  |
| Henriette Crafford                                                                                                    |  |
| Employee ID : 88774326                                                                                                    |  |

5. Submit the application.

Ensure that you click on the Submit button to complete your application. The 'Confirmation' must appear to confirm that your request has been submitted.

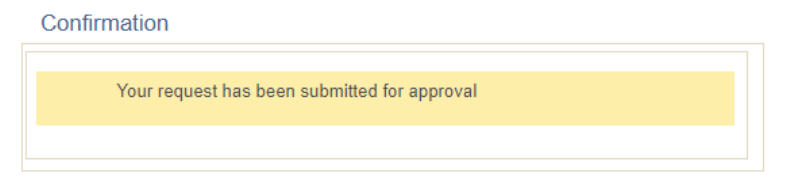

The request for research funding will enter the workflow process; this process indicates where your application is for approval.

Applicants are responsible to follow up on approvals by the supervisors and the Dean's office.

### **PLEASE NOTE:**

If you are unable to complete the application click on the Save for Later button

and then **Exit** the funding request.

Go to section 3, to see how you can access your application again to complete and submit.

## 3. How to check your application status and progress

- 1. Log onto UP student portal
- 2. Navigate to the Research Grants & Ethics portlet
- Click on <u>Research Grants & Ethics</u> link The Research Grants & Ethics page will open.
- 4. Click on Internal Grants (UP Funded) tile
- 5. Click on "My research grant applications" link

| My research grant applications |  |
|--------------------------------|--|
| 📔 Request for research funding |  |

Your research grant application will appear.

| lequest<br>umber | Actions   | Initial<br>request no | Research fund type        | Туре        | Application Year<br>for Renewable<br>Grants | Research funding status | Call Year | Round No | Awarded amount |
|------------------|-----------|-----------------------|---------------------------|-------------|---------------------------------------------|-------------------------|-----------|----------|----------------|
| 422              | - Actions |                       | Doctoral Research Bursary | New Request | Year 1                                      | Pending approval        | 2020      | 1        |                |

Click on the 'Actions' link next to your Doctoral Research Bursary Request. Three Options are available:

Research request:

- To view your Research application request that you've already submitted.
- To open your Research application request that you've started and
   Save for Later
   complete and submit the application

, complete and submit the application.

Workflow progress:

- View the approval progress of your application.
- See the comments of the individuals responsible for approving your application.

**Delete Application:** 

• Delete your application if you no longer wish to apply or if you accidently started a Research application request.

My research grant applications

| Request<br>number | Actions          | Initial<br>request no | Research fund type        | Туре        | Application Year<br>for Renewable<br>Grants | Research funding status |
|-------------------|------------------|-----------------------|---------------------------|-------------|---------------------------------------------|-------------------------|
| 422               | * Actions        |                       | Doctoral Research Bursary | New Request | Year 1                                      | Pending approval        |
| Show Delete       | Research request |                       | polications               |             |                                             |                         |
|                   | Workflow         | w progress            |                           |             |                                             |                         |
|                   | Delete A         | Application           |                           |             |                                             |                         |
|                   | Delete A         | Application           |                           |             |                                             |                         |

Select "Workflow progress". The Workflow progress enquiry screen will appear.

- The screen will indicate who approved and which approval is still pending for your application.
- Please follow up with the individual if the application is taking too long to complete the application approval process.

UP Doctoral Research Bursary

| Request    | number 422                                         | Doctoral Research Bursary                        |                           |                                 |
|------------|----------------------------------------------------|--------------------------------------------------|---------------------------|---------------------------------|
| Approval p | rogress                                            |                                                  |                           |                                 |
| User ID /  | Approver/Recomender                                | Step Instance Status                             | Last Update Date          | Comments                        |
|            |                                                    | Approved                                         | 08/12/2019 8:59:51AM      | Ŷ                               |
|            | l                                                  | Pending                                          | 08/12/2019 1:01:42PM      |                                 |
|            |                                                    | Pending                                          | 08/12/2019 1:01:42PM      |                                 |
|            |                                                    | Pending                                          | 08/12/2019 1:01:43PM      |                                 |
|            | Approved<br>Research supervi<br>08/12/19 - 1:01 Pl | isor M                                           | wers<br>aan/Faculty Admin | oprovers<br>nanager responsible |
|            | Comments                                           |                                                  |                           |                                 |
|            | I Recommend                                        | t 08/12/19 - 1:01 PM<br>this request of Ms XXXXX | (                         |                                 |
|            |                                                    |                                                  |                           |                                 |

Only applications that are with the responsible **Research Manager** that completed the workflow process before the closing date will be considered for funding.